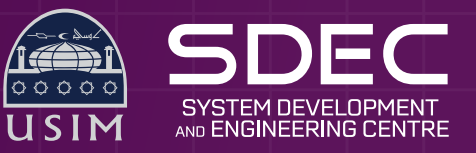

## Manual setup Second and lphone

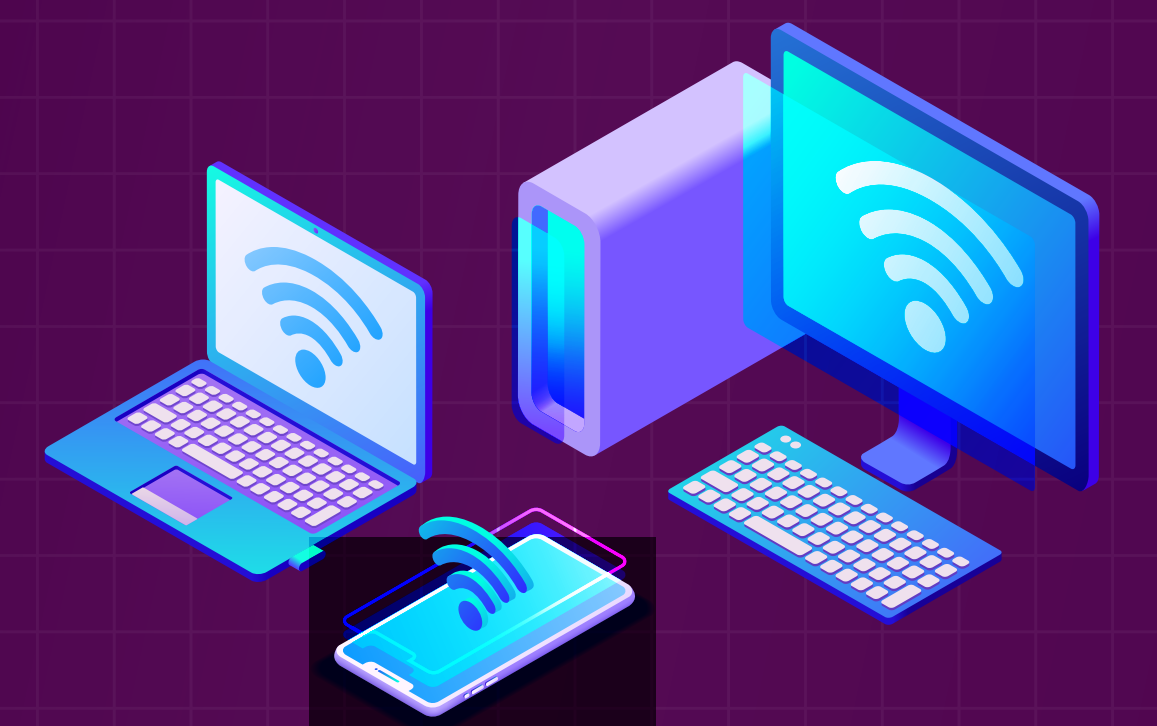

1. Connect to the WiFi SSID **eduroam**. You will see a prompt like the on below:

| °77. | eduroam<br>Secured                |    |  |
|------|-----------------------------------|----|--|
|      | Enter your user name and password |    |  |
|      | 638@usim.edu.my                   |    |  |
|      | •••••                             | 0  |  |
|      | Connect using a certificate       |    |  |
|      | OK Cance                          | 21 |  |

- 2. For username, use your staff/student number, such as <a href="mailto:staffno@usim.edu.my">staffno@usim.edu.my</a>, and for password, use your iStaff/iStudent password.
- 3. Once you have clicked OK, you will now be connected to eduroam successfully.

\* If you have **trouble logging** into **eduroam**, you need to reset your password on the iStaff/iStudent Portal (click on **"Forgot Password** or **Change Password")**